## TUTORIAL DE ACESSO AO SIC SELEÇÃO SIMPLIFICADA PARA PROFESSORA/OR EFETIVA/O DAS

ESCOLAS ESTADUAIS DE EDUCAÇÃO PROFISSIONAL (EEEPs) 2022

#### PASSO 1

Inicialmente, você deverá acessar o sistema, utilizando o endereço <u>https://sic.seduc.ce.gov.br/</u>.

As pessoas que possuem cadastro devem acessar o Login com o CPF e senha cadastrada:

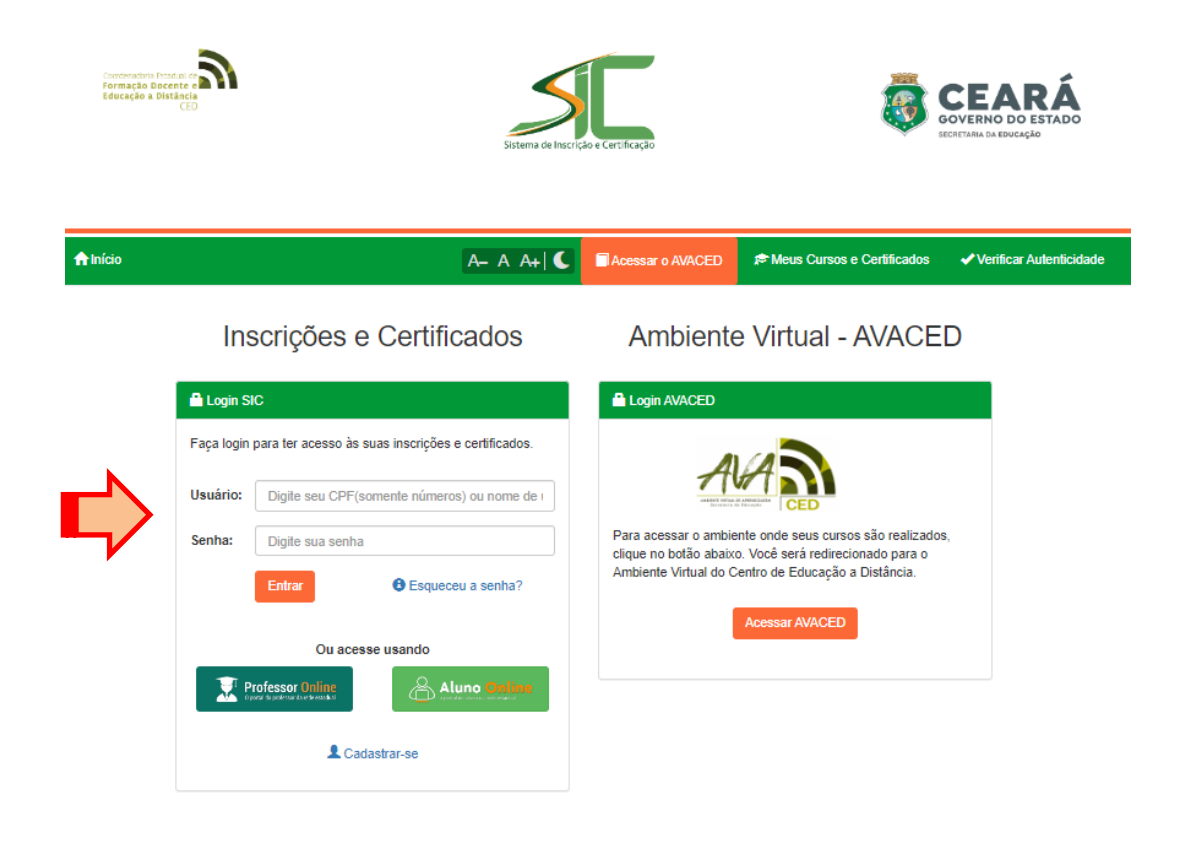

# **Q** ATENÇÃO!!

Toda a comunicação referente à seleção deverá ser realizada por e-mail. Mantenha-o atualizado.

JOVERNO DO

Secretaria da Educação

ESTADO DO CEARÁ

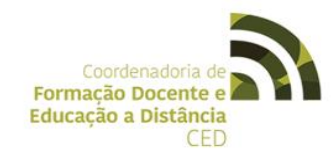

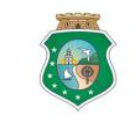

#### PASSO 2

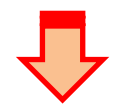

Em seguida estará disponível em "Eventos em Aberto" a opção abaixo:

| Curso ou Evento                                                                                             | Oferta | Status                               | Período de Inscrições                        | Período de Realização                        | Inscrição |
|----------------------------------------------------------------------------------------------------|--------|--------------------------------------|----------------------------------------------|----------------------------------------------|-----------|
| SSEEEP22 - SELEÇÃO SIMPLIFICADA PARA PROFESSOR<br>EFETIVO DAS ESCOLAS ESTADUAIS DE EDUCAÇÃO<br>PROFISSIONAL | 2022.1 | Não iniciado -<br>Inscrições abertas | 16/12/2022 às 08:00 -<br>23/12/2022 às 13:00 | 16/12/2022 às 13:00 -<br>06/01/2023 às 17:00 | ۲         |

#### PASSO 3

As informações abaixo serão apresentadas. Em seguida, realize a inscrição no "Formulário – Professor Efetivo".

CL - SELEÇÃO SIMPLIFICADA PARA PROFESSOR EFETIVO DAS ESCOLAS ESTADUAIS DE EDUCAÇÃO PROFISSIONAL 2022.1

| Categoria                 | Curso Livre                                                                                                    |
|---------------------------|----------------------------------------------------------------------------------------------------|
| Nome                      | SSEEEP22 - SELEÇÃO SIMPLIFICADA PARA PROFESSOR EFETIVO DAS ESCOLAS ESTADUAIS DE EDUCAÇÃO PROFISSIONAL                                                                                                    |
| Descrição                 | A SECRETÁRIA DA EDUCAÇÃO, no uso de suas atribuições legais e atendendo o que dispõe o art. 3º, da Lei nº 14.273, de 19 de dezembro de 2008 e suas<br>alterações posteriores, torna pública a abertura de inscrições e a realização de Processo de Seleção Simplificada destinada a formar banco de recursos<br>humanos de professores efetivos, para os componentes curriculares da Formação Geral Básica das Escolas Estaduais de Educação Profissional (EEEP).<br>Seminário de Apresentação da Filosofia e Rotina das Escolas Estaduais de Educação Profissional – EEEP<br>https://youtu.be/6EyI-K7OY_4 |
| Trimestre                 | 2022.1                                                                                                    |
| Carga Horária             | 4 horas                                                                                                    |
| Período de<br>Inscrições  | 16/12/2022 às 08:00 - 23/12/2022 às 13:00                                                                                                    |
| Período de<br>Realização  | 16/12/2022 às 13:00 - 06/01/2023 às 17:00                                                                                                    |
| Categorias de<br>Usuários | <ul> <li>Agente de Gestão da Inovação Educacional - AGI</li> <li>Professor da Rede Estadual</li> </ul>                                                                                                    |

#### Realizar Inscrição

Faça sua inscrição através do formulário abaixo.

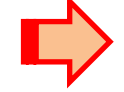

Formulário - Professor Efetivo

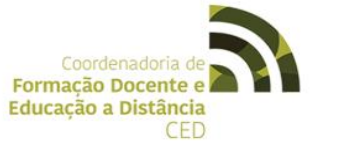

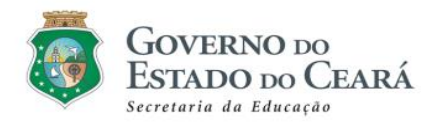

#### PASSO 4

Preencha o formulário a seguir com os dados inerentes à formação e clique em "Inscrever-se".

| ↑ Início > 2022.1 > Professor Efetivo        | A- A A+   C                         | Acessar o AVACED | Reus Cursos e Certificados | 🌣 USUÁRIO |       |
|----------------------------------------------|-------------------------------------|------------------|----------------------------|-----------|-------|
| Professor Efetivo                            |                                     |                  |                            |           |       |
| ► USUÁRIO TESTE                              |                                     |                  |                            |           |       |
| Número de Matrícula                          | 0                                   |                  |                            | ^         | *     |
| Número de Matrícula (se houver mais de um)   | 0                                   |                  |                            | ^         | *     |
| Anexo do documento de identificação com foto | Escolher arquivo Nenhum arquivo esc | colhido          |                            |           |       |
| Indique sua disciplina                       | Selecione                           |                  |                            |           | ~     |
|                                              |                                     |                  | \$                         | Inscreve  | er-se |

### PASSO 5

Agora, sua inscrição foi realizada com sucesso. Ao final da página, verifique os seguintes botões caso necessite **Cancelar** ou **Alterar os Dados** da inscrição:

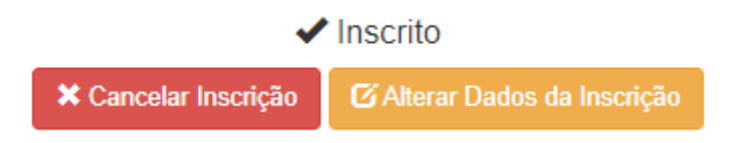

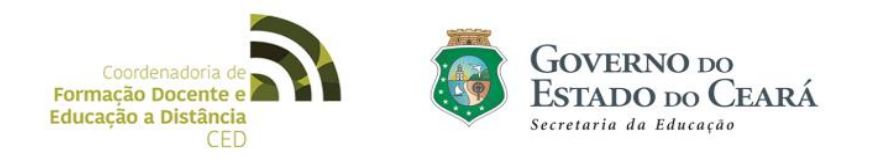